## myguide

How to Enable or Disable MyGuide Features

myguide.org

## Step: 01

Click on the "Navigation Menu"

| ¢                                               | ⊕ Ⅲ≣            | Click on the "Navigation Menu" |  |
|-------------------------------------------------|-----------------|--------------------------------|--|
| Current Page All Guides                         | Knowledge Cloud | ¢                              |  |
| Q Search                                        | + Folder        |                                |  |
| Filters My Guides Published Guides              |                 |                                |  |
| Sample Category                                 |                 | 8 4                            |  |
| C-01                                            |                 | 2                              |  |
| Folder                                          |                 | 1                              |  |
|                                                 |                 |                                |  |
|                                                 |                 |                                |  |
|                                                 |                 |                                |  |
|                                                 |                 |                                |  |
|                                                 |                 |                                |  |
|                                                 |                 |                                |  |
| © MyGuide by EdCast   Privacy & Cookies   Terms | <b>•</b>        |                                |  |
|                                                 |                 |                                |  |

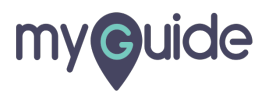

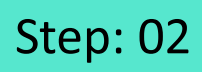

Click on "Settings"

| Current F              | Aishwarya X<br>Role: Owner<br>Organization: Pear                                                         |  |
|------------------------|----------------------------------------------------------------------------------------------------|--|
| Q Search<br>Filters My | <ul> <li>Manage Account</li> <li>A</li> <li>A</li> <li>Change Password</li> <li>✓ Task Status</li> </ul> |  |
| C-01                   | User Preferences                                                                                         |  |
|                        | [→ Logout                                                                                                |  |
|                        | Available on<br>Available on<br>App Store<br>App Store<br>App Store<br>App Store                         |  |
| © MyGuide by E         | Version 2019.12.15                                                                                       |  |
|                        |                                                                                                    |  |

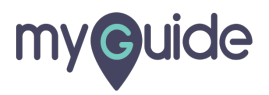

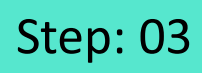

Click on "Features"

| Settings                                                                       |                                                                                                    | $\times$ |
|--------------------------------------------------------------------------------|----------------------------------------------------------------------------------------------------|----------|
| Org Account<br>Widget Settings                                                 | Brand Logo Computer                                                                                                    |          |
| Video Settings<br>Step Settings<br>Label Settings<br>Notifications<br>Features | Image dimensions: 100 x 40 px Branding Watermark A branding element to overlay on your videos at bottom. For best results, use ck on "Features" Computer Image dimensions: 150 x 150 px |          |
|                                                                                | Embed Add this script to your site for running flows in live mode without browser Done Discard                                                                                          |          |

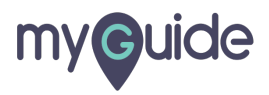

From here, you can enable or disable the below MyGuide features accordingly

| Settings   Org Account   Enable/Disable Features   Widget Settings   Ordeo Settings   TestMe   Step Settings   Giphy   Notifications   Peatures   DoilForMe   TeachMe   Knowledge Cloud Tab (Works in extension only)   Exit Survey   Enable                                                                                                    |                 |                                                                                 |                                                   |  |
|----------------------------------------------------------------------------------------------------|-----------------|---------------------------------------------------------------------------------|---------------------------------------------------|--|
| Org Account       Enable/Disable Features       Histoper below MyGuide features accordingly         Widget Settings       © GuideMe         Video Settings       © TestMe         Step Settings       © ShowMe         Label Settings       © Giphy         Notifications       © Video         Features       © DoitForMe         Image: TestMe       Image: TestMe         Exbel Settings       © Video         Image: TestMe       Image: TestMe         Image: TestMe       Image: TestMe                                                                                   | Settings        |                                                                                 | From here you can enable or                       |  |
| Widget Settings   Video Settings   Step Settings   Label Settings   Notifications   Features   DoitForMe   TeachMe   Knowledge Cloud Tab (Works in extension only)   Exit Survey   Enable                                                                                                    | Org Account     | Enable/Disable Features                                                         | disable the below MyGuide<br>features accordingly |  |
| Video Settings       Image: TestMe         Step Settings       Image: ShowMe         Label Settings       Image: Giphy         Notifications       Image: Video         Features       Image: DoitForMe         Image: TeachMe       Image: TeachMe         Image: Knowledge Cloud Tab (Works in extension only )       Image: Exit Survey         Image: Exit Survey       Image: Enable                                                                                                    | Widget Settings | ✓ GuideMe                                                                       | Ø                                                 |  |
| Step Settings       Image: ShowMe         Label Settings       Image: Giphy         Notifications       Image: Video         Features       Image: DoitForMe         Image: TeachMe       Image: TeachMe         Image: TeachMe       Image: TeachMe                                                                  | Video Settings  | ✓ TestMe                                                                        |                                                   |  |
| Label Settings       Image: Giphy         Notifications       Image: Video         Features       Image: DoitForMe         Image: TeachMe       Image: Knowledge Cloud Tab (Works in extension only )         Exit Survey       Image: Enable                                                                                                    | Step Settings   | ShowMe                                                                          |                                                   |  |
| Notifications       Image: Video         Features       Image: DoitForMe         Image: TeachMe       Image: TeachMe         Image: TeachMe       Image: TeachMe <th>Label Settings</th> <th>🗷 Giphy</th> <th></th> <th></th> | Label Settings  | 🗷 Giphy                                                                         |                                                   |  |
| Features <ul> <li>DoitForMe</li> <li>TeachMe</li> <li>Knowledge Cloud Tab (Works in extension only )</li> </ul> Exit Survey           Enable                                                                                                    | Notifications   | ✓ Video                                                                         |                                                   |  |
|                                                                                                    | Features        | DoitForMe TeachMe Knowledge Cloud Tab (Works in extension or Exit Survey Enable | nly )                                             |  |
|                                                                                                    |                 |                                                                                 |                                                   |  |

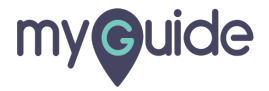

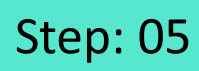

Click on "Done"

| Settings        | ×                                                          |
|-----------------|------------------------------------------------------------|
| Org Account     | Enable/Disable Features                                    |
| Widget Settings | ❷ GuideMe                                                  |
| Video Settings  | ☑ TestMe                                                   |
| Step Settings   |                                                            |
| Label Settings  | ☑ Giphy                                                    |
| Notifications   | ⊘ Video                                                    |
| Features        |                                                            |
|                 | ✓ TeachMe ✓ Knowledge Cloud Tab (Works in extension only ) |
|                 | Exit Survey Enable                                         |
|                 | Click on "Done"                                            |
|                 |                                                            |

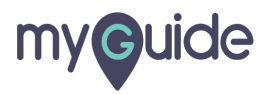

## **Thank You!**

myguide.org

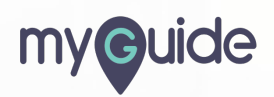